ПО «Контроль ДТ», разработчик ООО «СофтЛэнд.

Описание операций по проведению XML сверки ДТ с документами

В ПП «Контроль ДТ» добавлена возможность сверки сведений указанных в ДТ со сведениями, указанных коносаменте, автодорожной накладной и инвойсе.

В случае, если в каталоге вместе с ДТ, размещены сопутствующие документы в формате XML, то возможно проведение операций по сверке. В сверке будут участвовать следующие документы

- ~ BillofLading Коносамент
- ~ CMR Автодорожная накладная
- ~ Invoice Инвойс

Имеется возможность выбора сверяемых документов, путем проставления чекбокса напротив необходимых документов. По умолчанию чекбоксами отмечаются все доступные документы, которые могут участвовать в сверке

| Триём данных в формате XML                                    |             |                                                                                                    |                                 |                                        |
|---------------------------------------------------------------|-------------|----------------------------------------------------------------------------------------------------|---------------------------------|----------------------------------------|
| Файл, либо каталог, содержащий файлы XML                      |             |                                                                                                    |                                 |                                        |
| J:\AGTD\2025\XMLDTCompare\02\20250206\dt2\                    |             |                                                                                                    |                                 |                                        |
| Для выбора другого<br>каталога/файла нажните<br>кнопку справа |             |                                                                                                    |                                 | Изнените                               |
| Зокументы                                                     |             |                                                                                                    |                                 |                                        |
| \$ B 0                                                        |             |                                                                                                    |                                 |                                        |
| Номер документа                                               | Статус      | Наименование                                                                                                    | Идентификатор                   | Файл                                   |
| Z at 0000000/130225/0000001                                   | Не проверен | Декларация на товары                                                                                            | 1006107E: ESADout_CU            | ESADout_CU_597C0277-9F79-4099-8B4      |
| Image: 00000000/130225/0000001                                | Не проверен | Электронная колия ДТС                                                                                           | 1006112E: DTSout_CU             | DTSout_CU_C1BE464D-655B-4DF8-958       |
| Image: March 10000000/130225/0000002                          | Не проверен | Опись документов (Приказ ГТК России 395 от 30.03.2004 п. 8. Приказ ГТК России 1284 от 29.11.2002). Внутренний ф | 1006084E: InventoryIn           | InventoryIn_9a976075-f92f-4946-bfa5-c3 |
| X 0108/2021/DT oτ 01.08.2021 /                                | Не проверен | Договор (контракт) купли-продажи товаров                                                                        | 1002004E: Contract              | Contract_ECE3C4FE-39CE-4968-9D4F-I     |
| X 1 of 01.01.2021                                             | Не проверен | Документ, удостоверяющей полномочия лица, составившего ДТ                                                       | 1002008E: LetterOtAttorney      | LetterOtAttorney_505AA693-7FC7-4CFD    |
| X 21090008/3515/0000/24 or 08.09.2021                         | Не проверен | Валютный контракт, принятый на учет уполномоченным банком                                                       | 1002031E: ContractMonetary      | ContractMonetary_20B96A32-F48F-020     |
| Х 2460178 от 16.07 2024                                       | Не проверен | Счет-фактура на оплату услуг по перевозке, погрузке перегрузке/разгрузке товаров и по страхование товар         | 1002027E: ServiceInvoice        | ServiceInvoice_18748AF4-D3EA-4D86-     |
| × 2483509 0 207.2024                                          | Не проверен | Счет-фактура на оплату услуг по перевозке, погрузке перегрузке/разгрузке товаров и по страхованию токар         | 1002027E: ServiceInvoice        | ServiceInvoice_5EF6B8EA-F4C2-4169-     |
| X 51 490 24:08 2024 09:54:00+10:00                            | Не проверен | Отчет о помещении товар на СВХ по форме ДО1мв                                                                   | 1008001E: DO1Report             | D01Report_87305175-C291-4CD5-8E00      |
| CSSHVS130070 or 17.08.2024                                    | Не проверен | Коносемент                                                                                                    | 1003202E: BillofLeding          | BillofLading_4ee6be9b-4202-4b6b-a372   |
| CSSHVS130070 or 17.08.2024                                    | Не проверен | Коносамент                                                                                                    | 1003202E: BillofLading          | BillofLading_A21E105C-8C16-44D5-997    |
| HL-SH-20240715 or 15.07.2024                                  | Не проверен | Инвойс                                                                                                    | 1002007E: Invoice               | Invoice_3C6811FF-CA11-4FF4-B62B-A2     |
| 🗷 📄 В ответ на запрос поста 10714040 от 28.08.2024 16:2       | Не проверен | Информация о прибытии товаров                                                                                   | 1006129E: GoodsArriveReport     | GoodsArriveReport_77395B7A-B9B8-4      |
| X 911-1/202309/84                                             | Не проверен | Договор таможенного представителя с декларантом                                                                 | 1006196E: CustomsRepresContract | CustomsRepresContract_102C08F7-BA      |
| « [                                                           |             |                                                                                                    |                                 |                                        |
|                                                               |             |                                                                                                    |                                 |                                        |

Чтобы не включать документ в сверку, его можно отключить чекбоксом.

Для проведения операций по сверке необходимо нажать кнопку «Сверить документы Ctrl+F2» на панели документов

| Файл, либо каталог, содержащий файлы XML                                                                                                    |             |                                  |
|----------------------------------------------------------------------------------------------------|-------------|----------------------------------|
| J:\AGTD\2025\XMLDTCompare\02\20250206\dt2\                                                                                                    |             |                                  |
| Для выбора другого<br>каталога/файла нажмите<br>кнопку справа                                                                                                    |             |                                  |
| Документы                                                                                                    |             |                                  |
| 🌼 🗎 🕑                                                                                                    |             |                                  |
| Номер доку онта                                                                                                    | Статус      | Наименование                     |
| Image: 00000000/180225/0000001                                                                                                    | Не проверен | Декларация на товары             |
| Image: Contract Contract Co | Не проверен | Электронная копия ДТС            |
| 01 0000000/130225/8000002                                                                                                    | Не проверен | Опись документов (Приказ ГТК Ро  |
| T 0108/2021/DT or 01.0% 2021                                                                                                    | Не проверен | Договор (контракт) купли-продажи |
| 🗖 🗙 1 от 01.01.2021                                                                                                    | Не проверен | Документ, удостоверяющей полно   |
| Х 21090008/3515/0000/2/1 от 08.09.2021                                                                                                    | Не проверен | Валютный контракт, принятый на у |
| Х 2460178 от 16.07.2024                                                                                                    | Не проверен | Счет-фактура на оплату услуг по  |
| 🔲 🗙 2483509 от 29.07.2024                                                                                                    | Не проверен | Счет-фактура на оплату услуг по  |
| 51490 24.08.2024 09:54:00+10:00                                                                                                    | Не проверен | Отчет о помещении товар на СВХ г |
| CSSHVS130070 ot 17.08.2024                                                                                                    | Не проверен | Коносамент                       |
| CSSHVS130070 or 17.08.2024                                                                                                    | Не проверен | Коносамент                       |
|                                                                                                    |             | 14                               |

В результате операций пользователю будет открыто окно с результатами

| СВЕРК                                      | А ДОКУМЕНТОВ                    |                                |                      |                                                                                                    |
|--------------------------------------------|---------------------------------|--------------------------------|----------------------|----------------------------------------------------------------------------------------------------|
|                                            |                                 |                                | 🔲 только несовпавшие | «Электронная копия декларации на товары и транзитной декларации» 5.23.0                                                                                                    |
| 4                                          | значение из ДТ                  | из Документа                   | =                    |                                                                                                    |
| <ul> <li>сверка документов ДТ-К</li> </ul> | оносамент                       |                                |                      |                                                                                                    |
| А ДТ-Коносамент                            |                                 |                                |                      | ДЕКЛАРАЦИЯ НА ТОВАРЫ                                                                                                    |
| Наим отправителя (гр 2)                    | SHANGHAI HILONG DRILL PIPE CO., | SHANGHAI HILONG DRILL PIPE 🛛 👽 | ) -                  | 1 2 Отправитель/ Экспортер ИМ 40 3Д<br>ВИМ ФИ 3Д                                                                                                    |
| ИНН получателя (гр 8 ЭДТ)                  | 6682014011                      | 6682014011                     | 0                    | KOTTAD. SHANGHAI, LUDDONG RD., BAOSHANDISTRICT, NO.1825-1                                                                                                    |
| Наименование получателя (гр 8 ЭДТ)         | ООО "ТЕХНОЛОГИЯ БУРЕНИЯ"        | DRILLING TECHNOLOGY47 DEN 😡    | ) -                  | 5 Boaro tr. 6 Boaro wect 7 Criptacounuil kovep                                                                                                    |
| Наим страны назначения (rp 17)             | РОССИЯ                          |                                | -                    | on 303                                                                                                    |
| 🔿 ДТ-Коносамент Товары с кодом             |                                 |                                |                      |                                                                                                    |
| код ТНВЭД(гр 33)                           | 7304230009                      |                                | 1                    | A MAREATE E 22.0 MI SM 20240215                                                                                                    |
| Вес брутто(гр 35)                          | 554601                          | 1109202                        | 1                    |                                                                                                    |
| Наименование(rp 31)                        | ТРУБА БУРИЛЬНАЯ:                | DRILL PIPE;БУРИЛЬНАЯ ТРУБА 🝚   | ) -                  |                                                                                                    |
| сверка документов ДТ-И                     | Інвойс                          |                                |                      | INVOICE No HI -SH-20240715 or 15.07                                                                                                    |
| А ДТ-Инвойс                                |                                 |                                |                      |                                                                                                    |
| Наим отправителя (гр 2)                    | SHANGHAI HILONG DRILL PIPE CO., | SHANGHAI HILONG DRILL PIPE CO. | u - 1                | Контракт № 0108/2021/D1 от 01.08.2                                                                                                    |
| ИНН получателя (гр 8 ЭДТ)                  | 6682014011                      | 6682014011                     | 0                    | Bantora: CNY Kypc:                                                                                                    |
| Наименование получателя (гр 8 ЭДТ)         | ООО "ТЕХНОЛОГИЯ БУРЕНИЯ"        | ООО "ТЕХНОЛОГИЯ БУРЕНИЯ"       | -                    |                                                                                                    |
| ИНН декларанта (гр 14)                     | 6682014011                      | 6682014011                     | 0                    | Общая стоямость 9933270.72 Общая сумма скидок                                                                                                    |
| Код страны отправления (гр 15)             | CN                              | CN                             | 0                    |                                                                                                    |
| Код страны происхождения (гр 16)           | CN                              | CN                             | 0                    |                                                                                                    |
| Условия поставки (гр 20)                   | EXW                             | EXW                            | 0                    | C KUHOLAMEHI 323.0 C35HV3150070                                                                                                    |
| 🔿 ДТ-Инвойс Товары с кодом                 |                                 |                                |                      |                                                                                                    |
| код ТНВЭД(гр 33)                           | 7304230009                      |                                | 1                    |                                                                                                    |
| Вес брутто(гр 35)                          | 554601                          | 0                              | 1                    | EnvisionTitioaBitterity: N2 Kohocamenta:                                                                                                    |
| Вес нетто(гр 38)                           | 547341                          | 0                              | 1                    | Kommanus SHANGHAI HILONG DRILL PIPE CO., CSSHVS130070                                                                                                    |
| Стоимость(гр 42)                           | 9933270.72                      | 9933270.72                     | 0                    | LTDN0.1825-1,LUODONG RD.,                                                                                                    |
| Наименование(гр 31)                        | ТРУБА БУРИЛЬНАЯ:                | ТРУБА БУРИЛЬНАЯ:               | -                    | BAOSHANDISTRICT, SHANGHAI CHINA.                                                                                                    |
|                                            |                                 |                                |                      |                                                                                                    |
|                                            |                                 |                                |                      |                                                                                                    |
|                                            |                                 |                                |                      |                                                                                                    |
|                                            |                                 |                                |                      | A Kohocament 5,23.0 CSSHVS130070                                                                                                    |
|                                            |                                 |                                |                      |                                                                                                    |
|                                            |                                 |                                |                      |                                                                                                    |
|                                            |                                 |                                |                      |                                                                                                    |
|                                            |                                 |                                |                      | Грузоотправитель: № коносамента:                                                                                                    |
|                                            |                                 |                                |                      | KOMMAHHHS SHANGHAI HILONG DRILL PIPE CO., CSSHVS130070                                                                                                    |
|                                            |                                 |                                |                      | LTD                                                                                                    |
|                                            |                                 |                                |                      | CN SHANGHAI LUODONG RD.,                                                                                                    |
|                                            |                                 |                                |                      | BAOSHANDISTRICT, NO.1825-1                                                                                                    |
|                                            |                                 |                                |                      | Freedom and the second second se |
|                                            |                                 |                                |                      | 4 11                                                                                                    |

Форма содержит разделы с документами и отображает сведения на бланке. В левой части размещены документы с названиями ниже которых указаны сверяемые поля со значениями из ДТ и из документа

| СВЕРК                              | а документов                    |                            |     |                    |                |                                                                |
|------------------------------------|---------------------------------|----------------------------|-----|--------------------|----------------|----------------------------------------------------------------|
|                                    |                                 |                            |     | только несовпавшие | 🔿 «Электронная | а копия декларации на товары и транзитной ден                  |
|                                    | значение из ДТ                  | из Документа               | =   |                    |                |                                                                |
| 🔿 сверка документов ДТ-К           | оносамент                       |                            |     |                    | ПЕКПАД         |                                                                |
| 🔿 ДТ-Коносамент                    |                                 |                            |     |                    | деклаг         | ALIM NA TOBAFBI                                                |
| Наим отправителя (гр 2)            | SHANGHAI HILONG DRILL PIPE CO., | SHANGHAI HILONG DRILL PIPE |     |                    | 1              | 2 Ompasument/ Skonopmep<br>SHANGHAI HILONG DRILL PIPE CO., LTD |
| ИНН погучателя (гр 8 ЭДТ)          | 6682014011                      | 6682014011                 | 0   |                    |                | КИТАЙ, SHANGHAI, LUODONG RD., BAOSHANDISTRIC                   |
| Наименование получателя (гр 8 ЭДТ) | ООО "ТЕХНОЛОГИЯ БУРЕНИЯ"        | DRILLING TECHNOLOGY47 DEN  | • - |                    |                |                                                                |
| Наим страны назначения (гр 17)     | РОССИЯ                          |                            | -   |                    |                |                                                                |
| 🔿 ДТ-Коносамент Товары с кодом     |                                 |                            |     | 2                  |                | 6 D                                                            |
| код ТНВЭД(гр 33)                   | 7304230009                      |                            | 1   |                    | A Museile E 22 | 0 10 50 20240715                                               |
| Bec forutto(rp 35)                 | 554601                          | 1109202                    | 1   |                    | О ИНВОИС 3.22  | U RE-SR-20240/15                                               |

В данной части раздела для значений из ДТ и значений из документа поля подсвечиваются зеленым или красным фоном, в зависимости от результата сравнения. Зеленый цвет поля совпадают, красный – не совпадают.

| CBEPI                              | КА ДОКУМЕНТОВ                  |                                |                      |                    |                                                                 |
|------------------------------------|--------------------------------|--------------------------------|----------------------|--------------------|-----------------------------------------------------------------|
|                                    |                                | 50 C                           | 🔲 только несовпавшие | е 🔿 «Электронная і | сопия декларации на товары и транзитной ден                     |
| X                                  | значение из ДТ                 | из Документа                   | =                    |                    |                                                                 |
| 🔿 сверка документов ДТ-І           | Коносамент                     |                                |                      | ПЕКЛАРАН           |                                                                 |
| 🔿 ДТ-Коносамент                    |                                |                                |                      | ДЕКЛАРАТ           | ция на товары                                                   |
| Наим отправителя (гр 2)            | SHANGHAI HILONG SRILL PIPE CO. | , I SHANGHAI HILONG DRILL PIPE |                      | 1                  | 2 Отправитель/ Экспортер<br>SHANGHAI HILONG DRILL PIPE CO., LTD |
| ИНН получателя (гр 8 ЭДТ)          | 6682014011                     | 6682014011                     | 0                    |                    | КИТАЙ, SHANGHAI, LUODONG RD., BAOSHANDISTRIC                    |
| Наименование получателя (гр 8 ЭДТ) | ООО "ТЕХНОЛОГИЯ БУРЕНИЯ"       | DRILLING TECHNOLOGY47 DEM      |                      |                    |                                                                 |
| Наим страны назначения (гр 17)     | РОССИЯ                         |                                |                      |                    |                                                                 |
| 🔿 ДТ-Коносамент Товары с кодом     |                                |                                |                      |                    |                                                                 |
| код ТНВЭД(гр 33)                   | 7304230009                     |                                | 1                    | A 14               | UL CU 20240715                                                  |
| Bec finytto(rn 35)                 | 554601                         | 1109202                        |                      | - инвоис 5.22.0    | HL-SH-20240/15                                                  |

При нажатии на строку со сравниваемыми данными, в случае, если указанное значение может быть отображено на бланке документа, в правой части формы на бланке данное поле будет подсвечено зеленым или красным фоном, в зависимости от результата сверки

|                                                  | 1                             |                                |                    | Элентонная ка    |                                                                                                    | a aaraanauuu     | 5 23 0                        |                               |           |
|--------------------------------------------------|-------------------------------|--------------------------------|--------------------|------------------|----------------------------------------------------------------------------------------------------|------------------|-------------------------------|-------------------------------|-----------|
|                                                  | 1                             |                                | Полоко несориавшие |                  | пия деконрации на товарві и транзитн                                                                                                    | мехнарациих      | 1                             | 1                             |           |
| 4                                                | значение из ДТ                | из Документа                   | =                  | 8 17             | олучатель                                                                                                    |                  | 9 Лицо, ответственное за фина | нсовое урегулирование         |           |
| 👌 сверка документов ДТ-К                         | оносамент                     |                                |                    | CM.              | ГРАФУ 14 ДІ                                                                                                    |                  | СМ. ГРАФУ 14 ДТ               |                               |           |
| АТ-Коносамент                                    | <u> </u>                      |                                |                    |                  |                                                                                                    |                  | 10 11                         | 12 Общая таможенная отоимост  | rь 13     |
| Наим отправителя (гр 2)                          | SHANGHAI HILONG DRILL PIPE CO | , ISHANGHAI HILONG DRILL PIPE  | ✓) =               |                  |                                                                                                    |                  | nocn.otn. CN                  | 132672412.63                  |           |
| ИНН получателя (гр 8 ЭДТ)                        | 6682014011                    | 6682014011                     | 0                  | 14,              | јекларант<br><u>О "ТЕХНОЛ</u> ОГИЯ БУРЕНИЯ"                                                                                                    |                  | 15 Страна отправления         |                               | 17 Kog ct |
| Наименование получателя (гр 8 ЭДТ)               | ООО "ТЕХНОЛОГИЯ БУРЕНИЯ"      | DRILLING TECHNOLOGY47 DEN      | Q -                | NR<br>524        | 882014011 / 665201001<br>194. РОССИЯ, СВЕРДЛОВСКАЯ ОБЛАСТЬ, Г. Н                                                                                                    | вьянск, ул.      | китай                         | 15 Код страны отпр.<br>а СN b | Haskay,   |
| Наим страны назначения (гр.17)                   | РОССИЯ                        |                                |                    | DEI NO 1         | КАЯНА БЕДНОГО, ДОМ 47, КОРПУС 1<br>1988450112222                                                                                                    |                  | 16 Страна происхождения       | 17 Страна назначения          |           |
|                                                  | rocerm                        |                                |                    | Nº )             | 160056013233                                                                                                    |                  | KUITAIA (CN)                  | РОССИЯ                        |           |
| <ul> <li>ДТ-коносамент товары с кодом</li> </ul> | 0000000                       | 1                              |                    | 18 1             | Ідентификация и отрана региотрации                                                                                                    | 19 KOHT.         | 20 Условия поставки           |                               |           |
| Rec fourto(rp 35)                                | 554601                        | 1109202                        |                    | i pa             | on operation of the second second s | 1                | EXW SHANGHAI                  |                               | 1         |
| bec opyrio(ip 33)                                | 554001                        | 1109202                        |                    | 21 5             | бентификация и отрана регистрации активного тр                                                                                                    | аноп.оредства на | 22 Валюта и общая сумма по    | 23 Курс валюты 24 Характер си | делки     |
| Наименование(гр 31)                              | ТРУБА БУРИЛЬНАЯ:              | DRILL PIPE;БУРИЛЬНАЯ ТРУБА     | ତ -  ∖             | rpas             | Nde                                                                                                    | 1                | Kod                           | 11.7513                       | 1         |
| <ul> <li>сверка документов ДТ-И</li> </ul>       | 1нвойс                        |                                |                    | 1:14             | AO GANG GUANG ZHOU                                                                                                    | 00               | 60,000 9933270.72             | 010 00                        |           |
| АТ-Инвойс                                        |                               |                                |                    |                  |                                                                                                    |                  | CNY                           |                               |           |
| Наим отправителя (гр. 2)                         | SHANGHAI HILONG DRILL PIPE CO | USHANGHAI HILONG DRILL PIPE CO | p. il - 1          | 25 E             | ид 26 Вид 27 Место погрузки<br>спорта транспорта                                                                                                    | разгрузки        | 28 Финансовые и банковские с  | ведения                       |           |
| ИНН получателя (гр. 8 ЭДТ)                       | 6682014011                    | 6682014011                     | 0                  | 10               | на внутри                                                                                                    |                  |                               |                               |           |
| Наименование получателя (гр 8 ЭДТ)               | ООО "ТЕХНОЛОГИЯ БУРЕНИЯ"      | ООО "ТЕХНОЛОГИЯ БУРЕНИЯ"       | -                  | 29 0             | Орган въезда/выезда 30 Местонахождо                                                                                                    | ние товаров      |                               |                               |           |
| ИНН декларанта (гр 14)                           | 6682014011                    | 6682014011                     | 0                  | 1                |                                                                                                    | m                | ·                             |                               |           |
| Код страны отправления (гр 15)                   | CN                            | CN                             | 0                  | ✓ Инвойс 5.22.0  | HL-SH-20240715                                                                                                    |                  |                               |                               |           |
| Код страны происхождения (гр 16)                 | CN                            | CN                             | 0                  | Vaurante C 2     | 0 CSELNE120070                                                                                                    |                  |                               |                               |           |
| Условия поставки (гр 20)                         | EXW                           | EXW                            | 0                  | • Konocameni 0.2 | 5.0 C35HV3150070                                                                                                    |                  |                               |                               |           |
| 🔿 ДТ-Инвойс Товары с кодом                       |                               |                                |                    | Коносамент 5.2   | CSSHVS130070                                                                                                    |                  |                               |                               |           |
| код ТНВЭД(гр 33)                                 | 7304230009                    |                                | 1                  | BAOSHA           | NDISTRICT, NO.1825-1                                                                                                    |                  |                               |                               |           |
| Вес брутто(гр 35)                                | 554601                        | 0                              | 1                  |                  |                                                                                                    |                  |                               |                               |           |
| Вес нетто(гр 38)                                 | 547341                        | 0                              | 1                  | Грузополу        | чатель:                                                                                                    |                  |                               |                               |           |
| Стоимость(гр 42)                                 | 9933270.72                    | 9933270.72                     | 0                  | 000 "1           | ЕХНОЛОГИЯ БУРЕНИЯ"                                                                                                    | -                |                               |                               |           |
| Наименование(гр 31)                              | ТРУБА БУРИЛЬНАЯ:              | ТРУБА БУРИЛЬНАЯ:               |                    | 624194           | RUCBEPUIC CKAS OBJACT                                                                                                    | .10              | СУДОВОЙ                       | KOHOCAMEHT                    |           |
|                                                  |                               |                                |                    | HEBBAH           | ск ул. деменна ведног                                                                                                    | J, HOM           |                               |                               |           |
|                                                  |                               |                                |                    | 47, KC           | PHISC I NHH 06820140                                                                                                    | LT KIIII         |                               |                               |           |

В случае, если на бланке документа данные отсутствуют, то поле «Из документа» не будет заполнено и будет отображен только тот бланк, в котором это значение присутствует.

| E | ] СВЕРКА,                                                       | ДОКУМЕНТОВ                             |                                         |                      |                                                                                                    |                |
|---|-----------------------------------------------------------------|----------------------------------------|-----------------------------------------|----------------------|----------------------------------------------------------------------------------------------------|----------------|
|   |                                                                 |                                        |                                         | 🔲 только несовпавшие | <ul> <li>«Электронная копия декларации на товары и транзитной декларации» 5.23.0</li> </ul>                                                                                                    |                |
|   | ×                                                               | значение из ДТ                         | из Документа                            | =                    | 10 11 12 Общая таможенная                                                                                                    | я стоимость 13 |
|   | 👌 сверка документов ДТ-Ко                                       | носамент                               |                                         |                      | Стр.лерв.назнач/Торг.страка<br>посл. отл. СN 132872412.83                                                                                                    |                |
|   | <ul> <li>ДТ-Коносамент<br/>Наим отправителя (гр 2)</li> </ul>   | SHANGHAI HILONG DRILL PIPE CO.,        | ISHANGHAI HILONG DRILL PIPE             |                      | 14 Декларант<br>ООО ТЕХНОПОГИЯ БУРЕНИЯ?<br>15 Страна отправления<br>15 Код страна от<br>82434 - РОСИЯ: СВЕРДЛОВСКАЯ ОБЛАСТЬ. Г. НЕВЪЯНСК. УЛ.<br>14 С. М. – В. С. М. – В. С. М. – В | тпр. на        |
|   | ИНН получателя (гр 8 ЭДТ)<br>Наименование получателя (гр 8 ЭДТ) | 6682014011<br>ООО "ТЕХНОЛОГИЯ БУРЕНИЯ" | 6682014011<br>DRILLING TECHNOLOGY47 DEN | 0                    | ДЕМЬЯНА БЕДНОГО. ДОМ 47, КОРПУС 1     16 Страна происхождени     17 Страна назна     РОССИЯ     КИТАЙ (СМ)     КИТАЙ (СМ)                                                                                                    | чения          |
|   | Наим страны назначения (гр 17)                                  | РОССИЯ                                 |                                         | -                    | 18 Идентификация и отрана репострации     траноп. средства при отправлении/прибытии     траноп. средства при отправлении/прибытии                                                                                                    |                |
|   | ДТ-Коносамент Товары с кодом<br>код ТНВЭД(гр 33)                | 7304230009                             | 1                                       | 1                    | 1 ЕХИ ОНИКИЗНИ     21 Идентификация и страна регистрации активного траноп.оредства на     22 Валюта и общая сумиа по     23 Курс валюта/24 X     границе     смату                                                                                                    | арактер сделки |
|   | Вес брутто(гр 35)                                               | 554601                                 | 1109202                                 |                      | Kod 11.7513                                                                                                    | 1 1            |

При несовпадении значений фон значений будет подсвечен красным цветом

При наличии нескольких коносаментов, числовые сведения по коносаментам суммируются, текстовые преобразовываются в одну строку, в результате контроля сравниваются сведения из ДТ и суммарные сведения, просмотр которых можно расширить нажав на соответствующую стрелку

|                                    |                               | 1                                                                                    | 🔲 только несов | впавшие \land «Электронная ког                                                                                              |
|------------------------------------|-------------------------------|--------------------------------------------------------------------------------------|----------------|----------------------------------------------------------------------------------------------------|
|                                    | значение из ДТ                | из Документа                                                                         | =              |                                                                                                    |
| сверка документов ДТ-Ко            | носамент                      | × 1                                                                                  |                |                                                                                                    |
| 🔿 ДТ-Коносамент                    |                               |                                                                                      |                | Маркировка и количеств                                                                                                    |
| Наим отправителя (гр 2)            | SHANGHAI HILONG DRILL PIPE CO | )., ISHANGHAI HILONG DRILL PIPE 😔                                                    | ) - (          | особенности 1) ТРУБА БУРИЛЬНАЯ:                                                                                             |
| ИНН получателя (гр 8 ЭДТ)          | 6682014011                    | 6682014011                                                                           | 0              | ТРУБЫ БУРИЛЬНЫЕ 3-                                                                                                    |
| Наименование получателя (гр 8 ЭДТ) | ООО "ТЕХНОЛОГИЯ БУРЕНИЯ"      | DRILLING TECHNOLOGY47 DEN<br>DRILLING TECHNOLOGY47 DEMYA<br>OOO "TEXHOЛOГИЯ БУРЕНИЯ" |                | СТАЛИ ЗАМКОВ 130КSI<br>СТАЛЬНЫЙ ПРОТЕКТОО<br>АЧЕН Торг. знак, марка (<br>8)<br>ТРУБЫ БУРИЛЬНЫЕ 3-<br>ЛИНА: 9.2-9.45М, 31: О |
| Наим страны назначения (гр 17)     | РОССИЯ                        |                                                                                      | -              | ИНЧИВАНИЕ И РАЗВИН<br>Й ПРОТЕКТОР Произво                                                                                   |
| 🔊 ДТ-Коносамент Товары с кодом     |                               |                                                                                      | K              | знак, марка ОТСУТСТВУ                                                                                                    |
| код ТНВЭД(гр 33)                   | 7304230009                    |                                                                                      | 1              | •                                                                                                    |
| Вес брутто(гр 35)                  | 554601                        | 1109202                                                                              | ) 1            | ✓ Инвойс 5.22.0 Н                                                                                                    |
|                                    |                               | 554601<br>554601                                                                     |                | Коносамент 5.23<br>МАО GA                                                                                                   |
| Наименование(гр 31)                | ТРУБА БУРИЛЬНАЯ:              | DRILL PIPE;БУРИЛЬНАЯ ТРУБА<br>БУРИЛЬНАЯ ТРУБА<br>DRILL PIPE                          | -              | ZHOU<br><b>Порт разгр</b><br>VRANGE                                                                                         |

Например, данные указанные в двух коносаментах по полю «Наименование получателя» подсвечиваются красным фоном, что ошибкой может не являться, так как совпадения имеются, при этом подсвечиваются все сравниваемые документы

| 🗈     СВЕРКА                                                                                                    | документов                                                                                    |                                                                                              |                    |                               |                                                                                                    |                                                  |                                          |             |
|----------------------------------------------------------------------------------------------------|-----------------------------------------------------------------------------------------------|----------------------------------------------------------------------------------------------|--------------------|-------------------------------|----------------------------------------------------------------------------------------------------|--------------------------------------------------|------------------------------------------|-------------|
|                                                                                                    |                                                                                               |                                                                                              | только несовпавшие | <ul> <li>«Электрон</li> </ul> | ная копия декларации на товары и транзитной декларации» 5                                                                                                    | .23.0                                            |                                          |             |
|                                                                                                    | значение из ДТ                                                                                | из Документа                                                                                 | =                  |                               |                                                                                                    | oe 383<br>1                                      |                                          |             |
| 📀 сверка документов ДТ-Ко                                                                                                    | носамент                                                                                      |                                                                                              |                    |                               | 8 Получатель<br>СМ. ГРАФУ 14 ДТ                                                                                                    | 9 Лицо, ответственное за фина<br>См. ГРАФУ 14 ЛТ | нсовое урегулирование                    |             |
| ( ДТ-Коносамент                                                                                                    | 1                                                                                             |                                                                                              |                    |                               |                                                                                                    | 10 11                                            | 12 Общая таможенная стоимо               | ость 13     |
| Наим отправителя (гр 2)                                                                                                    | SHANGHAI HILONG DRILL PIPE CO.,                                                               | ISHANGHAI HILONG DRILL PIPE                                                                  | -                  |                               |                                                                                                    | Стр.перв.назнач/Торг.страна<br>посл.отп. СN      | 132672412.63                             |             |
| ИНН получателя (гр 8 ЭДТ)                                                                                                    | 6682014011                                                                                    | 6682014011                                                                                   | 0                  |                               | 14 Декларант                                                                                                    |                                                  |                                          | _           |
| Наименование получателя (гр 8 ЭДТ                                                                                                    | ООО "ТЕХНОЛОГИЯ БУРЕНИЯ"                                                                      | DRILLING TECHNOLOGY47 DE                                                                     | - (                |                               | NE 6682014011 / 668201001                                                                                                    | 15 Страна отправления<br>КИТАЙ                   | 15 Код страны отпр.                      | 17 Код стра |
|                                                                                                    |                                                                                               | DRILLING TECHNOLOGY47 DEM<br>000 "ТЕХНОЛОГИЯ БУРЕНИЯ"                                        | Y,                 |                               | 824194, РОССИЯ, СВЕРДЛОВСКАЯ ОБЛАСТЬ, Г. НЕВЬЯНСК, УЛ.<br>ДЕМЬЯНА БЕДНОГО, ДОМ 47, КОРПУС 1<br>№ 1188858013233                                                                                                    | 16 Страна происхождения                          | а СN b<br>17 Страна назначения<br>РОССИЯ | a RU        |
|                                                                                                    |                                                                                               | - <u> </u>                                                                                   |                    |                               | 10 Harrison 10 Harrison 10 Har | KITAH (CN)                                       |                                          |             |
| Наим страны назначения (rp 17)                                                                                                    | РОССИЯ                                                                                        |                                                                                              | -                  |                               | та идентификация и страна регистрации та конт.<br>траноп. средства при отправлении/прибытии                                                                                                    | 20 Условия поставки                              |                                          |             |
| 🔿 ДТ-Коносамент Товары с кодом                                                                                                    |                                                                                               |                                                                                              |                    |                               | 1                                                                                                    | EXW SHANGHAI                                     |                                          |             |
| код ТНВЭД(гр 33)                                                                                                    | 7304230289                                                                                    |                                                                                              | 1                  | <                             |                                                                                                    |                                                  |                                          | E.          |
| Вес брутто(гр 35)                                                                                                    | 554801                                                                                        | 1109202                                                                                      | .) 1               | <ul> <li>Инвойс 5</li> </ul>  | 22.0 HL-SH-20240715                                                                                                    |                                                  |                                          |             |
|                                                                                                    |                                                                                               | 554601<br>554601                                                                             |                    | Коносамен                     | т 5.23.0 CSSHVS130070<br>грузооправитель.                                                                                                    |                                                  | IN NUNUCAMENTA.                          |             |
| Наименование(го 31)                                                                                                    | ТРУБА БУРИЛЬНАЯ:                                                                              | DRILL PIPE-БУРИЛЬНАЯ ТРУБА                                                                   |                    |                               | KOMMAHUN SHANGHAI HILONG DRILL PIPE CO                                                                                                    | ).,                                              | CSSHVS130070                             |             |
|                                                                                                    | 1170107177010                                                                                 | БУРИЛЬНАЯ ТРУБА                                                                              |                    |                               | LTDNO.1825-1,LUODONG RD.,<br>BAOSHANDISTRICT,SHANGHAI CHINA.                                                                                                    |                                                  |                                          |             |
| Наим отправителя (гр. 2)<br>ИНН получателя (гр. 8 ЭДТ)<br>Наименование получателя (гр. 8 ЭДТ)<br>ИНН декларанта (гр. 14)<br>Клас странь одправения (гр. 15) | SHANGHAI HILONG DRILL PIPE CO.,<br>6682014011<br>ООО "ТЕХНОЛОГИЯ БУРЕНИЯ"<br>6682014011<br>CN | ISHANGHAI HILONG DRILL PIPE CO<br>6682014011<br>ООО "ТЕХНОЛОГИЯ БУРЕНИЯ"<br>6682014011<br>СN | -<br>0<br>0        |                               | ST.,<br>NEVYANSK, SVERDLOVSKAYAOBL, 624191,<br>RUSSIA                                                                                                    | судово                                           | ОЙ КОНОСАМЕН                             | нт          |
| Код страны происхожаения (гр. 16)                                                                                                    | CN                                                                                            | CN                                                                                           | 0                  |                               |                                                                                                    |                                                  |                                          |             |
| Условия поставки (гр 20)                                                                                                    | EXW                                                                                           | EXW                                                                                          | 0                  | 1                             | III                                                                                                    |                                                  |                                          | P.          |
| АЛТ-Инвойс Товары с колом                                                                                                    |                                                                                               |                                                                                              |                    | Коносаме                      | rr 5.23.0 CSSHVS130070                                                                                                    |                                                  |                                          |             |
| код ТНВЭД(гр 33)                                                                                                    | 7304230009                                                                                    | 1                                                                                            | 11                 |                               | трузооправитель.                                                                                                    |                                                  | CEEH/E120070                             |             |
| Bec 6pvrro(rp 35)                                                                                                    | 554601                                                                                        | 0                                                                                            | 1                  |                               | KOMMAHUS SHANGHAI HILONG DRILL PIPE CO                                                                                                    | 1 - 1                                            | 0331173130070                            |             |
| Вес нетто(гр 38)                                                                                                    | 547341                                                                                        | 0                                                                                            | 1                  |                               | CN SHANCHAT THODONG PD                                                                                                    |                                                  |                                          |             |
| Стоимость(гр 42)                                                                                                    | 9933270.72                                                                                    | 9933270.72                                                                                   | 0                  | N 🐴                           | BAOSHANDISTRICT NO 1825-1                                                                                                    |                                                  |                                          |             |
| Наименование(гр 31)                                                                                                    | ТРУБА БУРИЛЬНАЯ:                                                                              | ТРУБА БУРИЛЬНАЯ:                                                                             | -                  |                               | biobinabioinicity No.1025 1                                                                                                    |                                                  |                                          |             |
|                                                                                                    |                                                                                               |                                                                                              |                    |                               | [рузовоучатель:<br>ОСО "технология вурения"]<br>624194RucBepдловская овластьг.<br>невьянск ул. демьяна ведного, дом<br>47, корпуст 1 инн 6682014011 клп<br>668201001                                                                                                    | судово                                           | Й КОНОСАМЕН                              | IT          |
|                                                                                                    |                                                                                               |                                                                                              |                    | -                             |                                                                                                    | -                                                |                                          | ,           |
|                                                                                                    |                                                                                               |                                                                                              |                    |                               |                                                                                                    |                                                  |                                          |             |

Позиционироваться можно на записях, указанных в строках, при этом будет отображен тот документ, в котором это значение имеется

| СВЕРКА Д                                                                                                    | цокументов                                                                        |                                                                                                    |                            |                                                                                                    |
|----------------------------------------------------------------------------------------------------|-----------------------------------------------------------------------------------|----------------------------------------------------------------------------------------------------|----------------------------|----------------------------------------------------------------------------------------------------|
|                                                                                                    |                                                                                   |                                                                                                    | полько несовпавшие         | 👽 «Электронная копия декларации на товары и транзитной декларации» 5.23.0                                                                                      |
|                                                                                                    | значение из ДТ                                                                    | из Документа                                                                                                    | =                          | УИнвойс 5.22.0 HL-SH-20240814                                                                                                    |
| 📀 сверка документов ДТ-Ко                                                                                                    | юсамент                                                                           |                                                                                                    |                            | ✓ Коносамент 5.23.0 DLS9CSNH07                                                                                                    |
| <ul> <li>ДТ-Коносамент<br/>Наим отправителя (гр 2)</li> <li>ИНН получателя (гр 8 ЭДТ)</li> <li>Наименование получателя (гр 8 ЭДТ)</li> </ul> | SHANGHAT PHONG DRILL PIPE CO., I<br>6682014011<br>ООО <b>"ТЕХНОЛОГИЯ БУЛЕНИЯ"</b> | SHANGHAI HILONG DRILL PIPE (<br>6682014011<br>DRILLING TECHNOLOGY LTD. (<br>DRILLING TECHNOLOGY LTD. 47<br>000 TESCHOTOLUB SPFEHUS" | - 0<br>0 - 0<br>- 0<br>- 0 | ∧ Kowczawem 5.220 DISSCSH07<br>Verwannawem SHANGHAI HILONG DRILL PIPE CO.,<br>LTD<br>CN SHANGHAI LUODONG RD.,<br>BAOSHANDISTRICT, NO.1825-1                    |
| Наим страны назначения (гр 17)<br>АТ-Коносамент Товары с кодом<br>код ТНБЭД(гр 33)<br>Вла бита (гр 32)                                       | РОССИЯ<br>7304230009                                                              |                                                                                                    |                            | Грузополучатель:<br>00 "ТЕСНОЛОГИЯ БУРЕНИЯ"<br>624194RUCBEPДЛОВСКАЯ ОБЛАСТЪГ.<br>НЕВЬЯНСК УЛ. ДЕМЬЯНА БЕДНОГО, ДОМ<br>47, КОРПУС 1 ИНН 6682014011 КПП          |
| Наименование(гр 31)                                                                                                    | 243422<br>ТРУБА БУРИЛЬНАЯ:                                                        | 113 PACKAGES DRILL PIPE;AS P                                                                                                    | ) -                        | 668201001                                                                                                    |
| <ul> <li>сверка документов ДТ-Ин</li> <li>ДТ-Инвойс</li> <li>Наим отправителя (гр 2)</li> </ul>                                              | <b>ВОЙС</b><br>SHANGHAI HILONG DRILL PIPE CO., I                                  | SHANGHAI HILONG DRILL PIPE CO.,                                                                                                    | .( -                       | Судно: Фолминия капитана: Место получения груза Фрахт коллате:<br>SOCOL 9<br>Порт погрузи: перевозикосо<br>Порт разгрузи: СНАЙКОЗИ Конечный пункт коносомента: |
| ИНН получателя (гр 8 ЭДТ)                                                                                                    | 000 "TEVHOROFING EVREHING"                                                        | 000 "TEVHOROFING EVICENIA"                                                                                                    | 0                          | NAKHODKA nashahema.                                                                                                    |

Аналогичные сравнения проводятся в документе «Автодорожная накладная», причем, при наличии нескольких товаров в ДТ, проводится контроль указания сведений по связанным товарам с учетом групп

| 🖻 !                               | КА ДОКУМЕНТОВ                |                             |                      |                                  |                                       |                                                          |                                              |                               |                 |                      |                   |          |
|-----------------------------------|------------------------------|-----------------------------|----------------------|----------------------------------|---------------------------------------|----------------------------------------------------------|----------------------------------------------|-------------------------------|-----------------|----------------------|-------------------|----------|
|                                   |                              |                             | 🔲 только несовпавшие | (А) «Электри                     | онная копия дея                       | сларации на товары и                                     | транзитной деклара                           | ции» 5.22.0                   |                 |                      |                   |          |
|                                   | значение из ЛТ               | из Локомента                | -                    | ДОБАВОЧ                          | НЫЙ ЛИСТ К ДЕ                         | КЛАРАЦИИ НА ТОВА                                         | РЫ                                           |                               |                 |                      |                   | <u>م</u> |
| remensionement with a set         | , 000 0001.10 no             | SSS SSST III III            | -                    |                                  |                                       |                                                          |                                              | 1 <b>ДЕК</b>                  | RNJIARAL        |                      |                   |          |
| Наим страны назначения (гр 17)    | POP                          |                             |                      | 2 Отправитель                    | Экспортар                             | Na                                                       |                                              |                               |                 |                      |                   |          |
| АТ-СМК Товары с кодом 3924        |                              |                             |                      |                                  |                                       |                                                          |                                              | UN                            | 40 Эд           |                      |                   |          |
| 3924 код ТНВЭД(гр 33)             | 3924900009                   | 3924900009                  | 0                    | CM IPA¢Y 14                      | дт                                    |                                                          |                                              | 3 <del>1</del> op             | Mile 2   2      | 1                    | 6                 |          |
| 3924 Вес брутто(гр 35)            | 1423                         | 1423                        | 0                    | Маркировка и к                   | опичество - Номера                    | контейнеров - Количество                                 | и отличительные                              | 32 Tomap                      | 33 Код товара   |                      |                   |          |
| 3924 Наименование(гр 31)          | ДЕКС ТИВНАЯ КОРЗИНА "САЛЬЕ   | ИДЕКОРАТИВНАЯ КОРЗИНА "СА.  | льви –               | 1) FAKET RODA                    | РОЧНЫЙ, 28*10*32                      | CM                                                       |                                              | A 10                          | 34 Код отраны   | 35 Вес брутто (кг)   | р6 Префере        | -        |
| ДТ-СМК Товары с кодом 4819        |                              | T.                          | 1.1                  | ПАКЕТ БУМАН                      | НЫЙ ПОДАРОЧНЫ<br>28 СМ БЕЗ УКРЕГ      | <li>10, С ЦВЕТНОЙ ПЕЧАТЬЮ<br/>ПЛЕННОГО ЛНА РАЗМЕР :</li> | С РУЧКАМИ ИЗ ПОЛИЗО<br>2*28*10 СМ. ИСПОЛЬЗУЕ | ТЕРА, ШИРИНА<br>ТСЯ ЛЛЯ ПЕРЕК | STORES IN IN    | 850 7                | 413               |          |
| 4819 код ТНВЭД(гр 33)             | 4819400000                   | 4819400000                  | 0                    | ОСКИ И ХРАНЕ                     | ния не пищевьо                        | ПРОДУКТОВ Производит                                     | ER& UNION SOURCE CO.                         | LTD Tom swar PA               | 37 Процедура    | 38 Bec нетто (кг)    | 39 Keome          | 41 I I   |
| 4819 Вес брутто(гр 35)            | 650.7                        | 650.7                       | 0                    | во 7184 ШТ (7)                   | Mapka OTCYTCTBY<br>(6)                | ET Modens OTCYTCTBYET /                                  | фтикул 1 J21/192/08-1,1.                     | /21/192/08-1 Kon-             | 40 00 000       | 591                  |                   |          |
| 4819 Наименование(гр 31)          | ПАР ПОДАРОЧНЫИ, 26*10*32СМ   | ИПАКЕТ ПОДАРОЧНЫИ, 26*10*3. | 2CM -                | 2) 597 CT - 597                  |                                       |                                                          |                                              |                               | 40 Общая деклар | ация/Предшествующ    | ий документ       |          |
| ДТ-СМК Товары с кодом 6702        |                              | r.                          |                      | 01402/0 NE EA                    | C N RU C-CN.PAO                       | 3.B.97634/23 22.05.2023 c 2                              | 2.05.2023 no 21.05.2028                      |                               | 41 Дополнит.еди | ницы 42 Цена това;   | 43 Kog 1          |          |
| 6702 код ТНВЭД(гр 33)             | 6702100000                   | 6702100000                  | 0                    | 02015/0 Ne LV-<br>09013/0 Ne 102 | 10 15.01.2024<br>09050/170124/50015   | 52 17.01.2024                                            |                                              |                               |                 | 12035.52             | C 1               | =        |
| 6702 Вес брутто(гр 35)            | 5166.3                       | 5166.3                      | 0                    | 03011/2 Nr 202                   | 2/02 08:09:2022 DT:                   | 10013160/111223/5033199                                  |                                              |                               | L               | 45 T                 | аможенная стоимос | πь       |
| 6702 Наименование(гр 31)          | ДЕКОРАЦИЯ РАСТЕНИЕ В ГОРШОЧ  | НДЕКОРАЦИЯ РАСТЕНИЕ В ГОРЦ  | 104H -               | 04011/2 Nº 5/H                   | 03.08.2013 ДТ: 100                    | 13160/130622/3296710                                     |                                              |                               |                 | 1993<br>46 CTATHOTHM | 66.77             |          |
| 🔿 сверка документов ДТ-           | Инвойс                       |                             |                      | 04021/0 Ne G23<br>04031/0 Ne 682 | 26.12.2023                            | 00 25.10.2023                                            |                                              |                               |                 | 2256.45              |                   |          |
| 🔿 ДТ-Инвойс                       |                              |                             |                      | 04031/0 Nr AB0<br>04031/0 Nr AB0 | 00002833 14.12.202 00002851 14.12.202 | 3                                                        |                                              |                               |                 |                      |                   |          |
| Наим отправителя (гр 2)           | UNION SOURCE CO.,LTD         | UNION SOURCE CO., LTD       | -                    | 04033/2 Ne 148                   | в-01 16.01 2023 ДТ:                   | 10013160/250523/3235942                                  |                                              |                               |                 |                      |                   |          |
| ИНН получателя (гр 8 ЭДТ)         | 5047085094                   | 5047085094                  | 0                    | 04033/2 142 311                  | 220303 03 03 2022 1                   | 11: 10013100/280022/32/124                               | •                                            |                               |                 |                      |                   |          |
| Наименование получателя (rp 8 ЭДТ | ) ООО "БЭСТ ПРАЙС"           | ООО "БЭСТ ПРАЙС"            | -                    |                                  |                                       |                                                          |                                              |                               |                 |                      |                   | -        |
| ИНН декларанта (гр 14)            | 5047085094                   | 5047085094                  | 0                    | Инвойс                           | 5.22.0 G23UV0                         | 0221-DMD-3401600                                         |                                              |                               |                 |                      |                   |          |
| Код страны отправления (гр 15)    | CN                           | CN                          | 0                    | • Автодор                        | ожная накладна                        | ая CMR 5.22.0 LV-10                                      |                                              |                               |                 |                      |                   |          |
| Код страны происхождения (гр 16)  | CN                           | CN                          |                      | 2024                             |                                       |                                                          |                                              |                               |                 |                      |                   | -        |
|                                   |                              | т.1 CN 156                  |                      | , 34016                          | 00 , 25.1                             | 0.2023                                                   |                                              |                               |                 |                      |                   |          |
|                                   |                              | T.2 CN(156                  |                      | 7 Количество                     | 8 Род улаковки                        | 9 Наименование груза                                     |                                              |                               | 10 Статист. №   | 11 Bec 6p            | утто, 12 Объем,   |          |
| Устовия поставки (гр. 20)         | FOR                          | FOR                         | 0                    | 4.61                             | 4.61                                  | TEKODAEKDUA                                              |                                              | N DMC                         | 2024000         | 000 1400             | -                 |          |
| AT Munois Tonanu s vonou 203      | 4                            | 1.00                        |                      | 401                              | (CT)                                  | <b><i><u>ALKOPAINBRA</u></i></b>                         | I ROPSVIRA C                                 | AJIDDMA                       | 3524500         | 009 1423             |                   |          |
| 2024 you THR2/(rp 22)             | 202400000                    | 202400000                   | lo l                 | 597                              | 597                                   | DAKET DODAD                                              | оциций 26*10                                 | *32CM                         | 4819400         | 000 650 5            | 7                 |          |
| 3924 Rod (Hb324(Ip 55)            | 1423                         | 0                           | 1                    | 337                              | (CTT)                                 | INNET HOURF                                              | 99HBM, 20-10                                 | - 52 CH                       | 4019400         | 000 000.1            |                   |          |
| 3924 Bec Hetto(rp 38)             | 1240.1                       | 0                           | 1                    | 1233                             | 1233                                  | TERODATING D                                             | CTENNE B DO                                  | DIIIOUKE                      | 6702100         | 000 5166             | 3                 |          |
| 3924 CTOMMOCT6(rp. 42)            | 29374.92                     | 29374.92                    | 0                    | 1200                             | (CT)                                  | "PYCKYC"                                                 |                                              | in the second                 | 0.02100         | 000 0100.            |                   |          |
| 3924 Наименование(гр 31)          | ДЕКОРАТИВНАЯ КОРЗИНА "САЛЬЕ  | ДЕКОРАТИВНАЯ КОРЗИНА "СА    | льви -               | Lines                            | 5vrea                                 | AOROF.                                                   |                                              |                               |                 |                      |                   | =        |
| АТ-Инвойс Товары с кодом 481      | 9                            |                             |                      | aana fovrtto (vr)                | 7240                                  | pitor to:                                                |                                              |                               |                 |                      |                   |          |
| 4819 Kon THB3/(rp 33)             | 4819400000                   | 4819400000                  | lo l                 |                                  |                                       | feafern)                                                 | 19 -                                         | Отправитель                   | Bario           | га Полу              | чатель            | - 4      |
| 4819 Вес брутто(гр 35)            | 650.7                        | 0                           | 1                    | inposition (ras                  | and a shorten of                      |                                                          | Ставка                                       |                               |                 |                      |                   |          |
| 4819 Вес нетто(гр 38)             | 591                          | 0                           | 1                    |                                  |                                       |                                                          | Скидки                                       |                               |                 |                      |                   |          |
| 4819 Стоимость(гр 42)             | 12035.52                     | 12035.52                    | 0                    |                                  |                                       |                                                          | Разность                                     |                               |                 |                      |                   |          |
| 4819 Наименование(гр 31)          | ПАКЕТ ПОДАРОЧНЫЙ, 26*10*32СМ | ПАКЕТ ПОДАРОЧНЫЙ, 26*10*3   | 2CM -                | oknage:                          |                                       |                                                          | Надбавки                                     |                               |                 |                      |                   |          |
| 🔿 ДТ-Инвойс Товары с кодом 670    | 2                            |                             |                      | цоставле                         | но                                    |                                                          | Лополнительные сборы                         | -                             |                 |                      |                   |          |
| 6702 код ТНВЭД(гр 33)             | 6702100000                   | 6702100000                  | 0                    | - ormoore (pysa                  |                                       |                                                          | Прочие                                       |                               |                 |                      |                   |          |
| 6702 Вес брутто(гр 35)            | 5166.3                       | 0                           | 1 .                  |                                  |                                       |                                                          | Vitoro y onnate                              |                               |                 | 1                    |                   |          |
|                                   | 1                            | 1                           |                      |                                  |                                       |                                                          |                                              |                               |                 |                      |                   | - 1      |

После проведения визуального контроля результатов сверки, окно «Сверка документов следует закрыть. Дальнейшие операции по контролю ФЛК ДТ проводятся в обычном порядке в основном окне ПП Контроль ДТ.

Сверка документов доступна и в основном окне проверки документов, причем, в сверке участвуют те документы, которые были выбраны в форме приема документов

| ППД "Контроль ДТ". версия 9.66 -                    | [Результат приёма данных в формате XML] | внешний формат]]                         |                              |                     | 8 8 8                |                                                        |                                 |
|-----------------------------------------------------|-----------------------------------------|------------------------------------------|------------------------------|---------------------|----------------------|--------------------------------------------------------|---------------------------------|
| 📳 <u>Ф</u> айл Доку <u>м</u> енты <u>С</u> правка Г | Проверка выполняется на текущую дат     | <u>Достоверность</u> <u>С</u> правочники | <u>Настройка Окно Помощь</u> |                     |                      |                                                        |                                 |
| 🛃 🖳 🚳 ?() 👫 🖬 🤫 🗎                                   | 12 ? 1                                  |                                          |                              |                     |                      |                                                        |                                 |
|                                                     | 🖬 🖟 🔅 * 🖉 🏹 🍡 💽                         | B 🔁 ? I. ( ( )                           | • • • 🕫 Сортировка           |                     |                      |                                                        |                                 |
| Номер декларации Тип                                | Товаров Отметка Экспор                  | тер                                      |                              |                     |                      |                                                        | Импортер                        |
| 00000000/130225/0000001 UM 40                       | 101110 Е ДЕ 000 001                     | SOURCE CO.,LTD                           |                              |                     |                      |                                                        | 000 "БЭСТ ПРАЙС"                |
|                                                     |                                         | ~                                        |                              |                     |                      |                                                        |                                 |
|                                                     |                                         |                                          |                              |                     |                      |                                                        |                                 |
|                                                     | CBEP                                    | КА ДОКУМЕНТОВ                            |                              |                     |                      |                                                        |                                 |
|                                                     |                                         |                                          |                              | 🗐 только несовпавши | е \land «Электронная | копия декларации на товары и транзитной декларации»    | 5.22.0                          |
|                                                     |                                         | значение из ДТ                           | из Документа                 | -                   |                      |                                                        |                                 |
|                                                     | 🔿 сверка документов ДТ-(                | CMR                                      |                              | -                   | ЛЕКПАРА              |                                                        | k                               |
|                                                     | AT-CMR                                  |                                          |                              |                     | Acidiai              |                                                        | 1 ДЕКЛАРАЦИЯ                    |
|                                                     | Наим отправителя (гр 2)                 | UNION SOURCE CO., LTD                    | UNION SOURCE CO., LTD        | -                   | 1                    | 2 Отправитель/ Экопортер                               | ИМ 40 ЭД                        |
|                                                     | ИНН получателя (гр 8 ЭДТ)               | 5047085094                               | 5047085094                   | 0                   |                      | 315103, KUTAЙ, RESEARCH DEVELOPMENT PARK NINGBO CHINA, | 3 Формы 4                       |
|                                                     | Наименование получателя (гр 8 ЭДТ       | 000 "БЭСТ ПРАЙС"                         | ООО "БЭСТ ПРАЙС"             | -                   |                      | NINGBO, 399 JUXIAN ROAD NATIONAL HI-TECH ZONE, 20FNP1  | 1 2                             |
|                                                     | Наим страны назначения (rp 17)          | РОССИЯ                                   |                              | -                   |                      |                                                        | 5 Boero 1- 6 Boero Mect<br>2291 |
|                                                     | ДТ-СМК Товары с кодом 3924              |                                          |                              |                     |                      |                                                        | 3                               |
|                                                     | 3924 код ТНВЭД(гр 33)                   | 3924900009                               | 3924900009                   | 0                   |                      | S Ronyuatens<br>CM. FPAOY 14 DT                        | 9 Лицо, ответственное за фина   |
|                                                     | 3924 Вес брутто(гр 35)                  | 1423                                     | 1423                         | 0                   |                      |                                                        | СМ. ГРАФУ 14 ДТ                 |

Служба техподдержки:

r. 8-800-707-9923 vk@softland.ru support@softland.ru